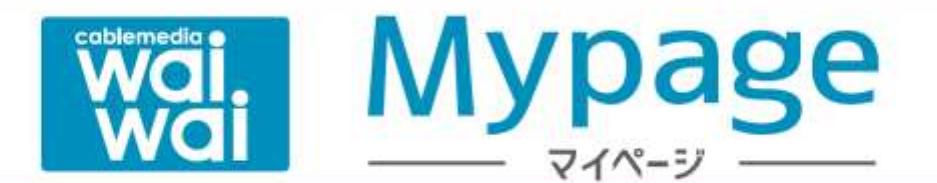

# <u>ご利用マニュアル</u>

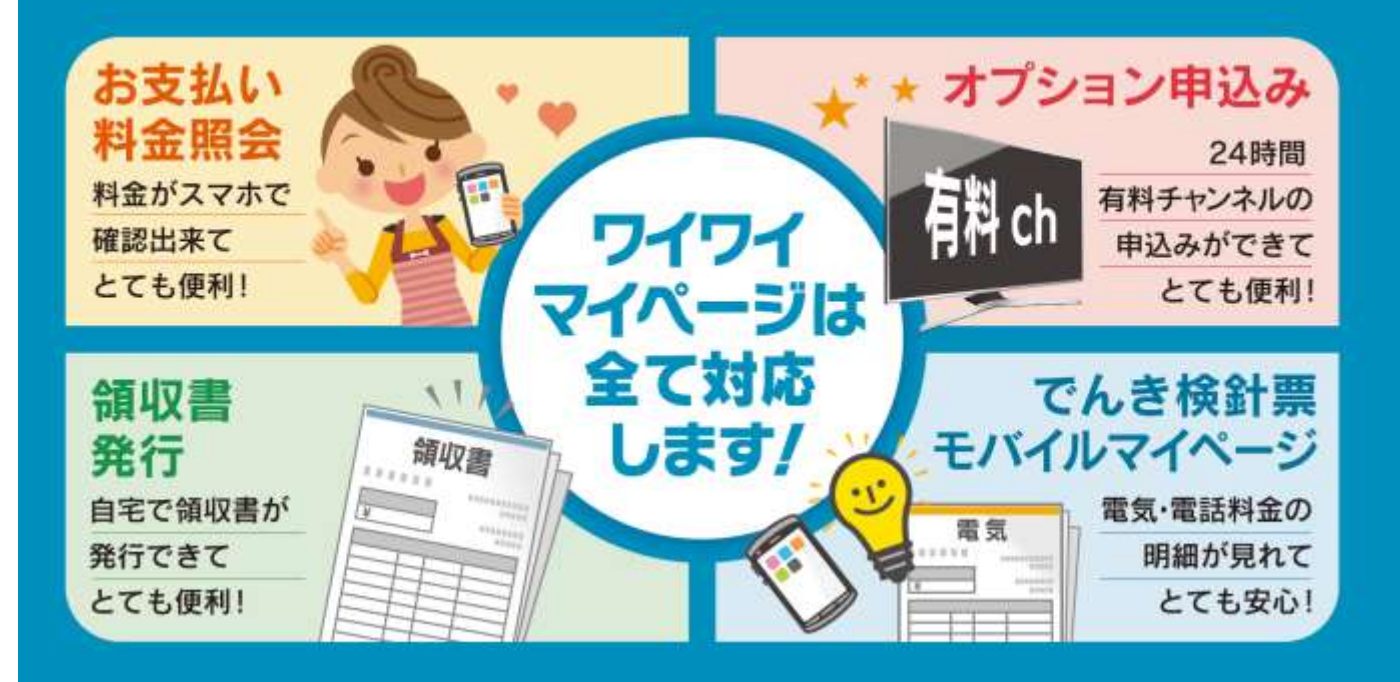

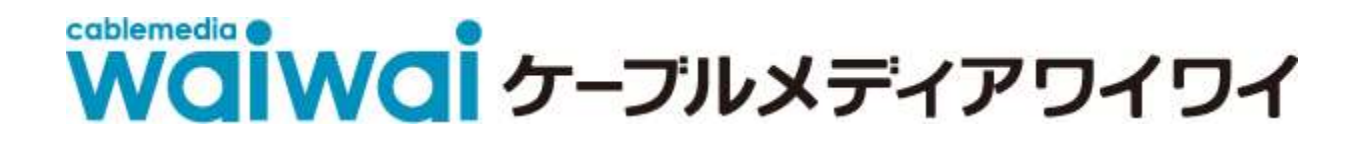

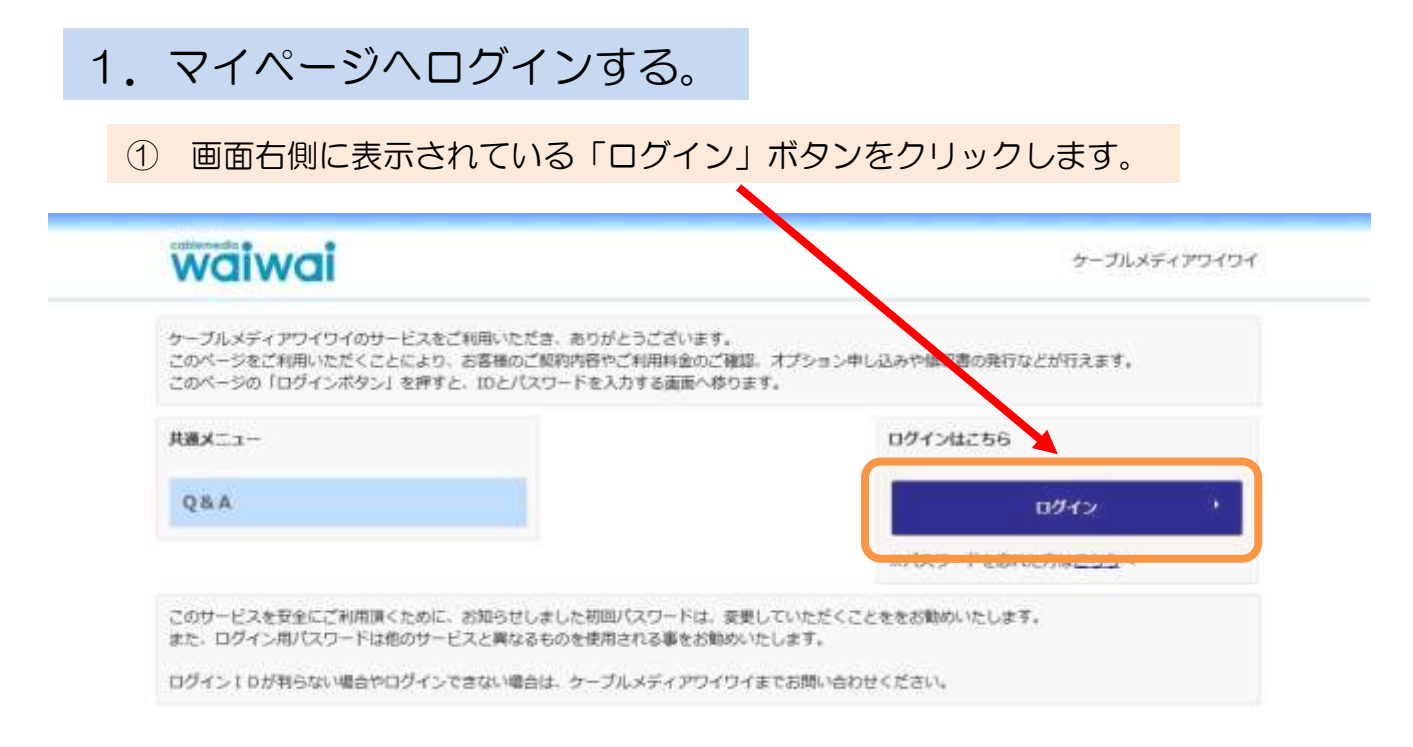

ログインQRコード

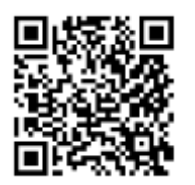

※その他、ワイワイホームページからもログインすることが可能です。

ログイン専用 ID・パスワードを入力し、「ログイン」ボタンをクリックします。

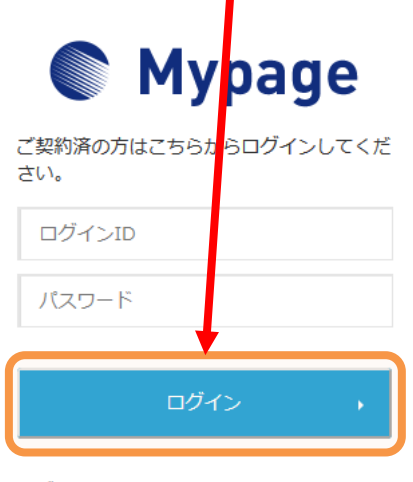

ログインIDが分からない方はご契約中の ケーブルテレビ局へお問い合わせください。 パスワードを忘れた方は<u>こちら</u>へ。 ③ このような画面が表示されたら、ログイン完了です。

| waiwai              |                                 | ケーブルメディアワイワイ                    |
|---------------------|---------------------------------|---------------------------------|
|                     | マイベージTOP                        | 職(前回ログイン 2019/03/05 10:49)      |
| お知らせ                | 2 お知らせ                          | 大 お支払い料金簡金                      |
| お支払い料金服会            | お知らせきご覧頂けます                     | 2017年<br>ご請求金額をご確認適けます          |
| 契約コース版会             |                                 |                                 |
| お客様基本情報版会           | ■ 契約コース協会                       | お客様基本情報版会                       |
| ワイワイでんき検針原          | 増在ご利用中のサービスをご確認期けます             | 古客様の登録情報をご確認同けます                |
| ケーブルモバイル            | 1 ワイワイでんき接計量                    | アンカーブルモバイル                      |
| ケーブルプラス職話セルフベー<br>ジ | ワイワイでんきの毎月の使用料・料金をご確認<br>いただけます |                                 |
| 申請書ダウンロード           | ▶ ケーブルプラス電話セルフページ               | 申請書ダウンロード                       |
| バスワード変更             | <b>C</b>                        | 「中請購ファイルをダウンロード面けます」            |
| ワイワイポイント獲高          |                                 |                                 |
| Q&A                 | バスワード変更                         | ワイワイポイント獲高                      |
| お問い合わせ              | マイベーシのバスワード変更を行います              | 現在のボイント構成をご用意用はます               |
|                     | Q&A                             | こう お明い合わせ                       |
|                     | よくあるご質問とその回答をご知識けます             | サービスについてのお問い合わせはごちらをご<br>利用ください |

2. マイページメニュー

マイページでは次のサービスをご利用いただけます。

| 項目                | 内容                                                                        |
|-------------------|---------------------------------------------------------------------------|
| お支払い料金照会          | 毎月のお支払料金をご確認いただけます。また、領収書の発行が<br>可能です。                                    |
| 契約コース照会           | 現在ご利用いただいているご契約サービスの内容がご確認いただ<br>けます。<br>また、一部コース変更・有料チャンネルのお申込みもいただけます。  |
| お客様基本情報照会         | ご契約名義・口座情報をご確認いただけます。                                                     |
| ワイワイでんき検針票        | ワイワイでんきご契約者様用の検針票ページです。<br>(2019年4月より表示が開始されます)                           |
| ケーブルモバイルマイペー<br>ジ | 格安スマホ「ケーブルモバイル」ご契約者様向けのマイページがご<br>確認いただけます。料金詳細や高速通信オプションの追加・削除<br>が可能です。 |
| 申請書ダウンロード         | 名義変更用の申込用紙がダウンロードできます。                                                    |
| お知らせ              | 弊社からのお知らせをご確認いただけます。                                                      |
| パスワード変更           | ログインパスワードの変更が可能です。(メールアドレスの登録が<br>必要です)                                   |
| Q&A               | マイページ利用に関する「よくあるご質問」をご覧いただけます。                                            |
| お問合せ              | 弊社へのお問合せフォームをご利用いただけます。                                                   |

## 3. お支払い料金照会

「お支払い料金照会」をクリックします。 1 Waiwai ケーブルメディアワイワイ 様(前回ログイン 2019/03/05 10:49) マイページTOP お知らせ 入 お支払い料金照会 お知らせ 1 お支払い料金照会 お知らせをご覧頂けます ご請求金額をご確認頂けます 契約コース原会 お客様基本情報照会 契約コース照会 お客様基本情報照会 現在ご利用中のサービスをご確認頂けます お客様の登録情報をご確認頂けます ワイワイでんき検針票

#### ② お支払い料金照会が表示されます。

| waiwai         |                                   | ケーブルメディアワイワイ              |
|----------------|-----------------------------------|---------------------------|
|                |                                   | 様(前回ログイン 2019/03/01 16:01 |
| お知らせ           | マイベージTOP>>お支払料金幣会                 |                           |
|                | お支払料金照会                           |                           |
| お支払い料金服会       | サービス名橫の「+」を押すと詳細表示、「-」を押すとサービスごとの | 合計金額が表示されます。ご請求先が複        |
|                | 数存在する場合は、請求先を選択してご確認下さい。          |                           |
|                |                                   |                           |
| B客様基本情報照会      |                                   |                           |
|                | 20134017] ×                       |                           |
| リイワイでんき検証宗     | 2019年 01月 ご利用請求明題                 |                           |
| ケーブルモバイル       | 種別 料金内訳                           | お支払金額                     |
|                |                                   | (14)                      |
| ケーブルプラス電話セルフペー | + T V                             | 5,400                     |
| 2              | + N E T                           | 5,400                     |
| 申請書ダウンロード      | + BaB5                            | 540                       |
|                | + 최引                              | -2,268                    |
| パスワード変更        | ご請求額中計                            | 9,072                     |
| ロノロノポノトを建立     | 入金合計師(剩余金、ボイント利用、個別入金等)           | *0                        |
| ノコンコルコントが開め    | 前月までの縦越金                          | ¥31,381                   |
| Q&A            | 2019年 01月ご請求金額                    | ¥40,453                   |
|                | 未月繰越金                             | ¥0                        |
| お問い合わせ         |                                   |                           |

額収書が必要な場合は、額収書ボタンを押して発行ください。発行可能回数は2回までとなります。 なお、コンビニでお支払いの方は、コンビニの発行する受領書を領収書として下さい。

領収書

< お支払い料金の詳細を表示する >

#### ① 種別の「+」ボタンをクリックするとでサービス料金の詳細内訳が表示されます。

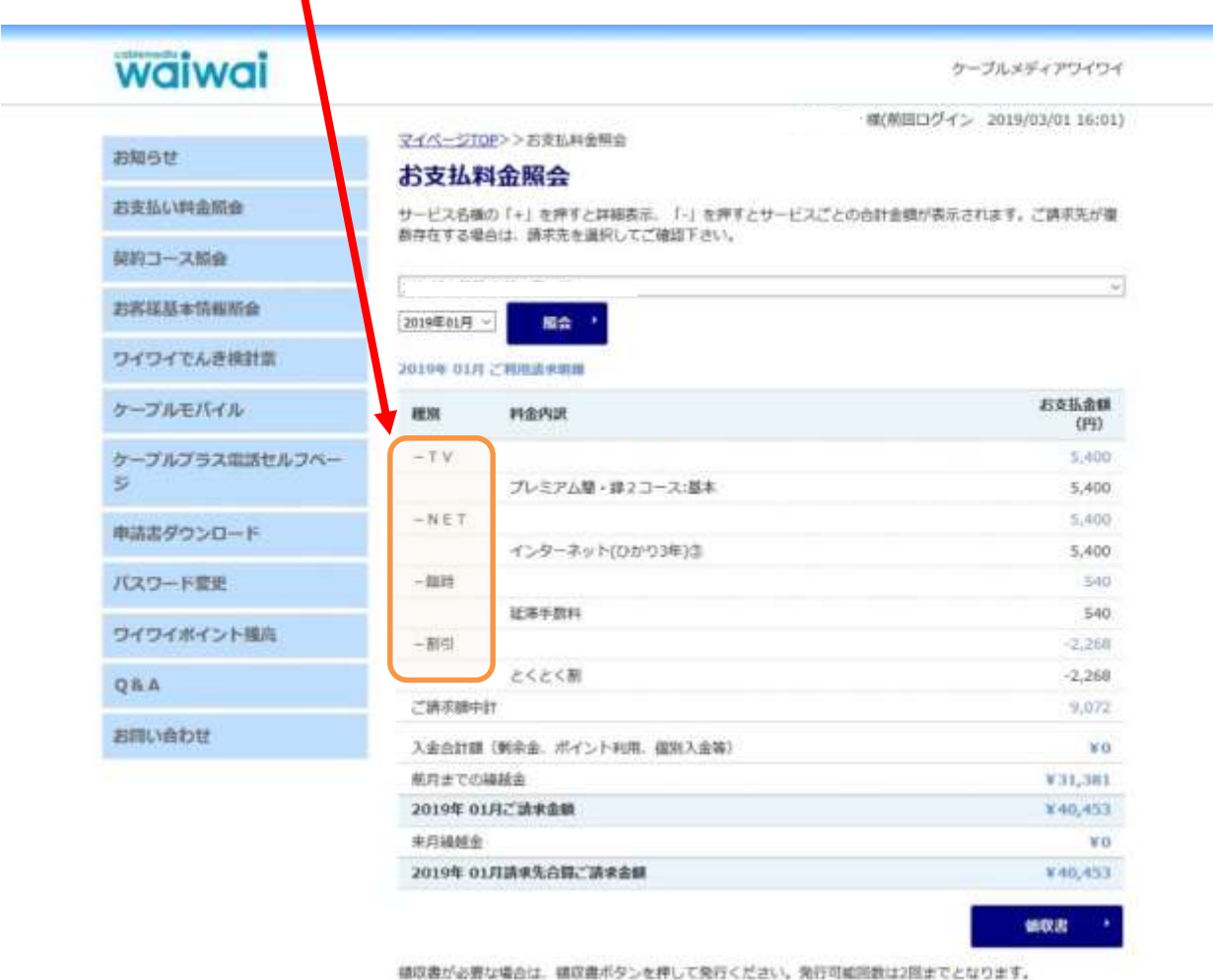

なお、コンビニでお支払いの方は、コンビニの発行する受領書を領収書として下さい。

#### ※ 不要な場合は再度押すことで詳細画面が閉じます。

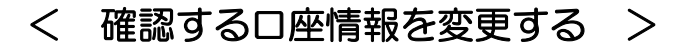

① 確認したい「口座情報」を選択します。

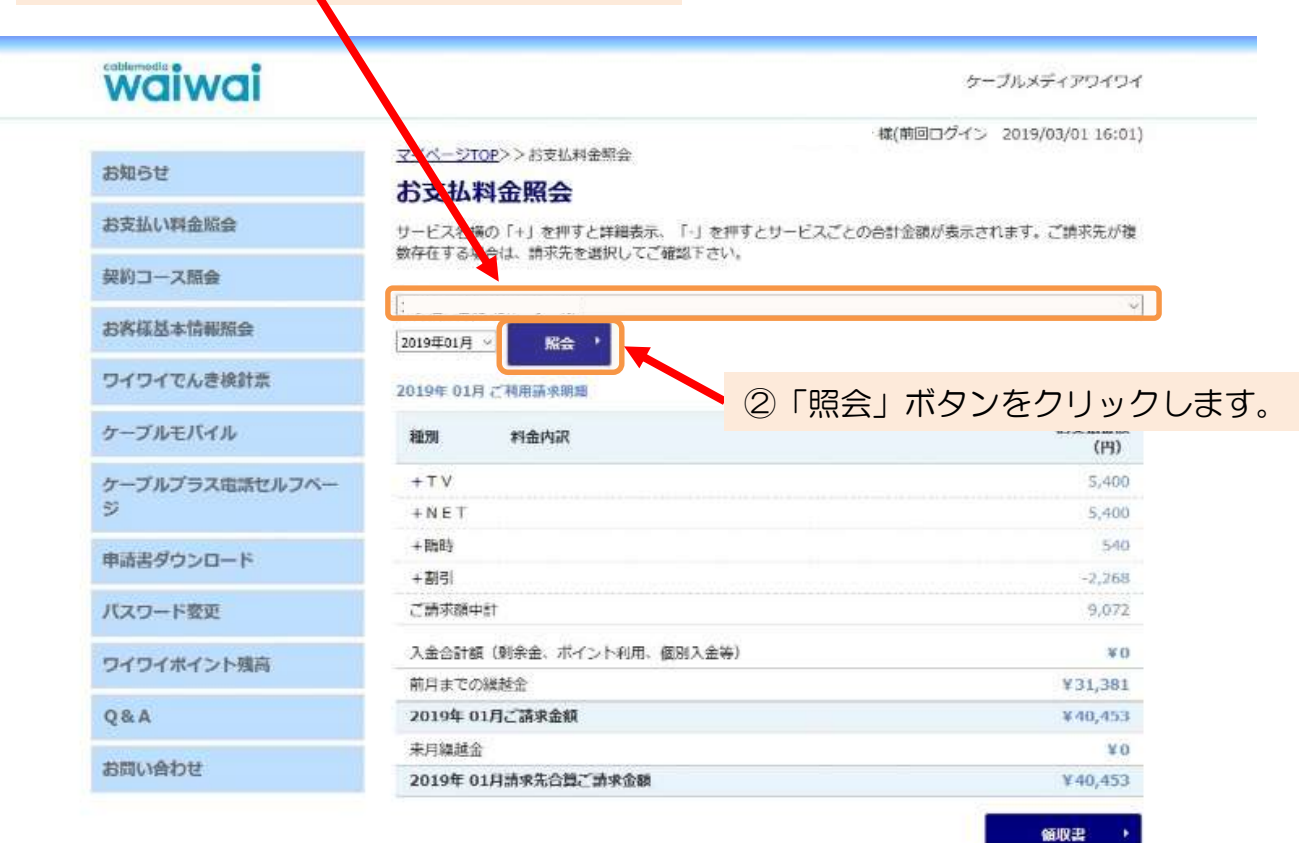

舗収書が必要な場合は、鏡収書ボタンを押して発行ください。発行可能回数は2回までとなります。 なお、コンビニでお支払いの方は、コンビニの発行する受領書を領収書として下さい。

#### < 確認する年・月を変更する >

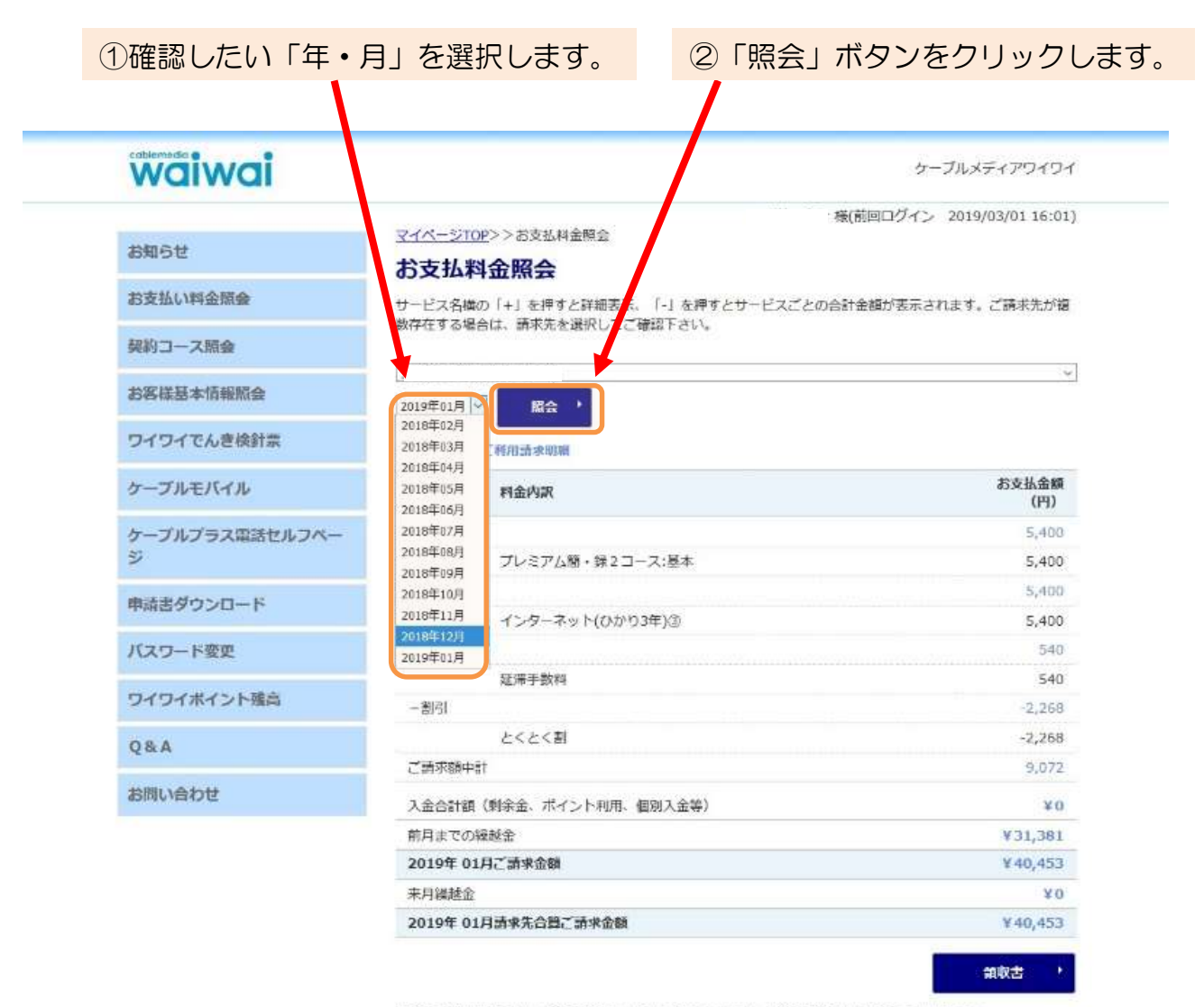

領収書が必要な場合は、領収書ボタンを押して発行ください。発行可能回数は2回までとなります。 なお、コンビニでお支払いの方は、コンビニの発行する受領書を領収書として下さい。

#### ※ 過去1年分の料金を確認いただけます。

< 領収書を発行する >

①領収書を発行したい「口座情報」を選択します。

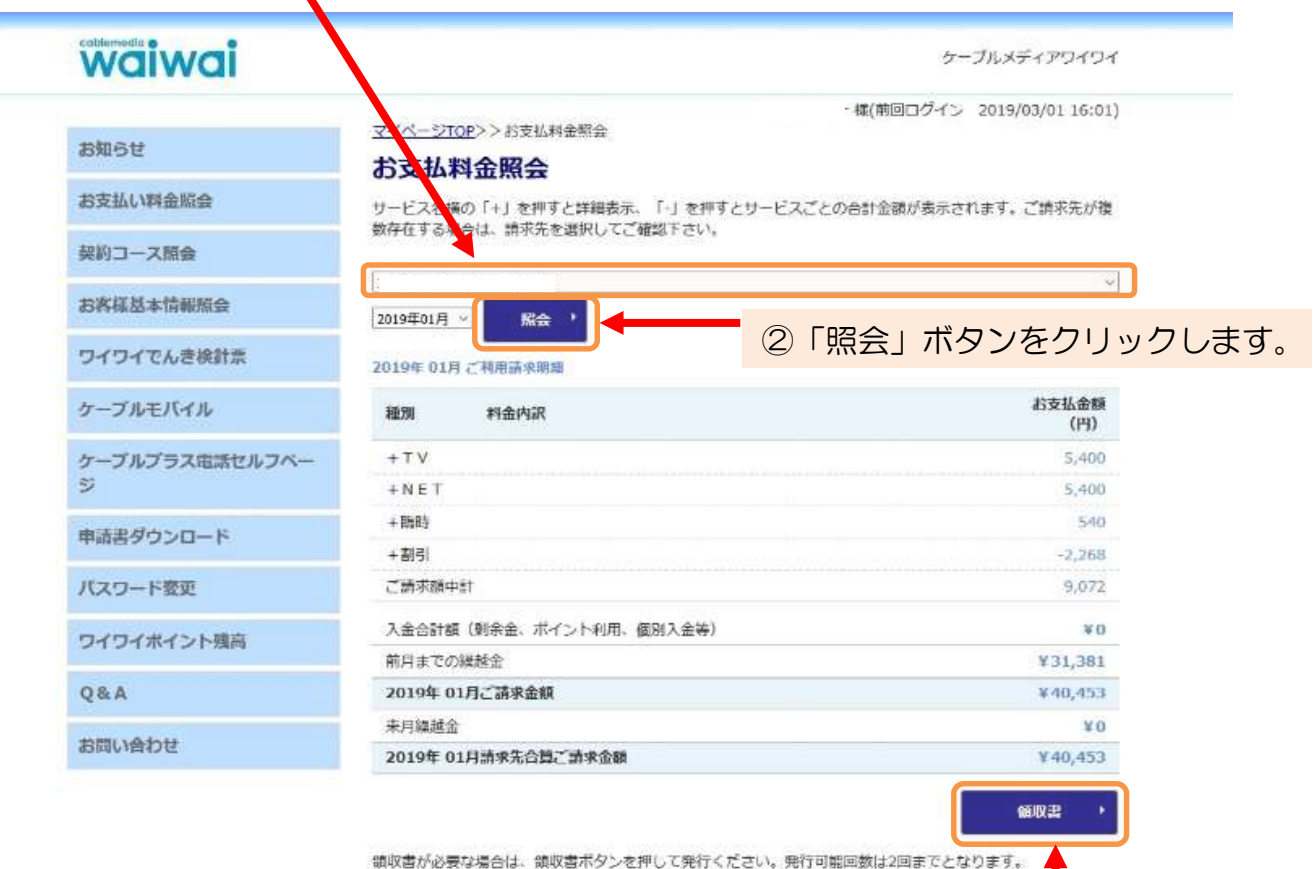

朝以宮から要は場合は、朝以宮ホタンを押して発行する受領書を領収書として下さい。 なお、コンビニでお支払いの方は、コンビニの発行する受領書を領収書として下さい。

③「領収書」ボタンをクリックします。

#### ④ 領収書が発行されます。

|                                      |                                    |                     |                   | 発行目  | 2018/12/      |
|--------------------------------------|------------------------------------|---------------------|-------------------|------|---------------|
|                                      | C 44                               |                     |                   |      |               |
| UNE ARAS                             | P 48.                              |                     |                   |      |               |
| ご利用料金として                             | 、下記の全額正にな                          | <b>印度</b> 以下于       | しました。             |      |               |
| ご利用料金として<br>会研                       | 、下記の全額正に5<br>5.886 戸               | 取扱いた<br>1/3年に入り     | しまいた。             |      |               |
| ご利用料金として<br>会評<br>領収会領評雑             | 、下記の全間正に5<br>5,886 P               | RUREATE)<br>H(BRIA) | しまいた。             |      |               |
| ご利用料金として<br>会研<br>領収会領評雑             | 、下記の全顔正に5<br>5,886 P<br>サービス名      | auxume<br>H(Balla)  | U#UR.             | CHER | (IFE AM       |
| ご利用料金として<br>会研<br>領収会領評補<br>P簡様2基本利用 | 、下記の全顔正に5<br>5,886 P<br>サービス名<br>利 | RURLANE)            | U≇ U.R.<br>201708 | 2488 | 構成会報<br>4,200 |

※ 領収書記載の金額はお支払いいただいた実際の金額となります。そのため、 「料金照会画面」での金額と異なる場合があります。

※ 「領収書」ボタンは2回までしか押すことができません。

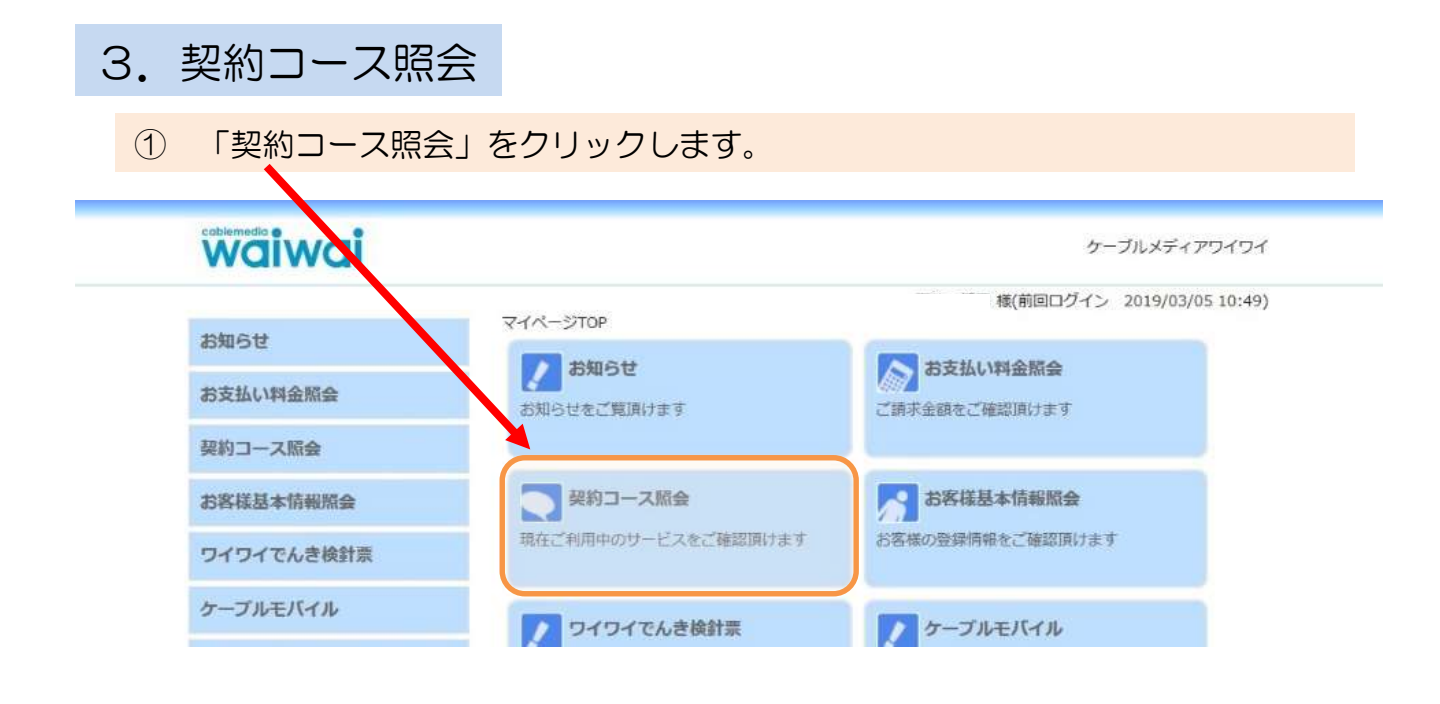

② 現在契約中のサービスが表示されます。

| waiwai                     |                 |                             | 5               | ーブルメディアワイワ・      |
|----------------------------|-----------------|-----------------------------|-----------------|------------------|
|                            |                 |                             | ・様(前回ログイン       | 2019/03/01 16:01 |
| お知らせ                       | シィペーション<br>契約コー | 12>>契約コース開会<br>- <b>ス昭会</b> |                 |                  |
| お支払い料金照会                   | サービス名を          | クリックまたはタップすることで、一部の         | コース変更とオプションサービス | の追加が行えます。        |
| 契約コース版会                    | 現在ご契約の          | ג-בנ                        |                 |                  |
| お実祥基本情報照会                  | 状態              | H-1278                      | 請求金額(税込)        | 支払手段             |
| THE PERSON OF THE PARTY OF | 契約中             | <u>プレミアム簡・録2コース:基本</u>      | 5,400           | コンビニ督促           |
| ワイワイでんき検針票                 | 値引              | セット値引                       | -216            |                  |
| ケーブルエバイル                   | 値引              | トリプル値引                      | -702            |                  |
| 9-9/VE/(1/V                | 契約中             | ポイントカード利用                   | 0               | コンビニ督促           |
| ケーブルプラス電話セルフベー             | 契約中             | インターネット(ひかり3年)③             | 5,400           | コンビニ督促           |
| Ÿ                          | 値引              | トリプル値引                      | -702            |                  |
| 由詰まガウンロード                  | 値引              | 単独サービス値引                    | -648            |                  |
| 中胡香ラランロート                  | 契約中             | 重話基本料金                      | 0               | コンビニ督促           |
| パスワード変更                    | 契約中             | とくとく割                       | 0               | コンビニ督促           |
| ワイワイポイント残高                 | スマートフォ          | ンからのご利用の方は、画面を横向きにす         | ることで見やすくなる場合があり | ますので、お試しくだ       |
| Q&A                        |                 |                             |                 |                  |
| ****                       |                 |                             |                 |                  |

③ 各サービス名をクリックすると「契約内容」の詳細が表示されます。

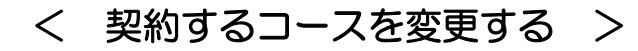

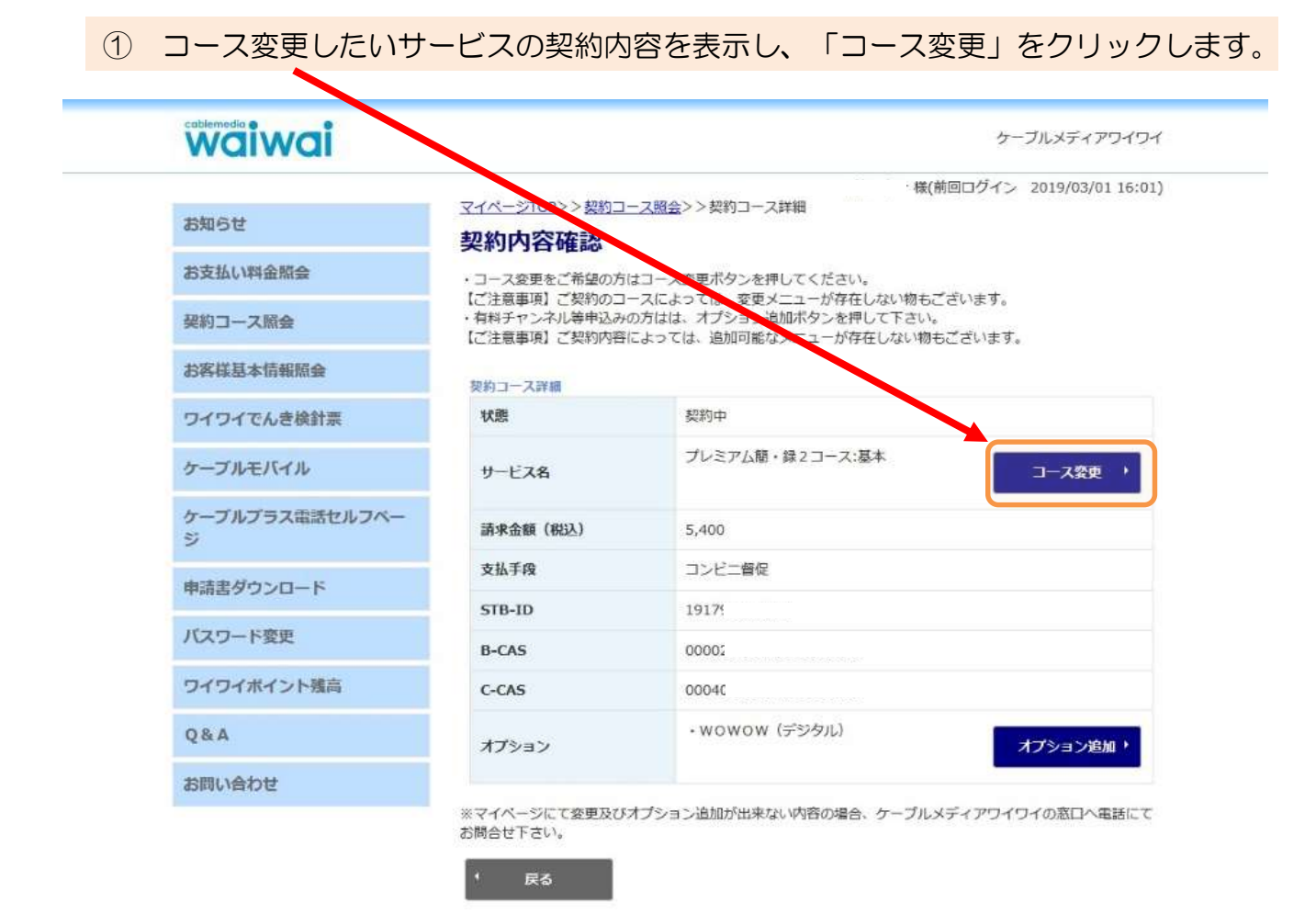

※ マイページにてコース変更のお申込みができる組み合わせは次のとおりです。

| サービス種別 | 変更前のコース | 変更後のコース    |
|--------|---------|------------|
| TV     | レギュラー   | プレミアムベーシック |
| NET    | ライト     | エコノミー      |
| NET    | スマート    | ビュンビュン     |
| NET    | スマートひかり | わいわいひかり    |

< 有料チャンネルを申し込む >

(1) コース変更したいサービスの契約内容を表示し、「オプション追加」をクリックします。

|                     |                                                                                                    | 様(前回ログイン 2019/03/01 16:01                                                                |
|---------------------|----------------------------------------------------------------------------------------------------|------------------------------------------------------------------------------------------|
| 5知らせ                | 24八-210232 2001-22001-2200000000 | - <u>人間会</u> シン交約コース詳細                                                                   |
| 5支払い料金幣会            | ・コーン変更をご希望の方(                                                                                                    | はコース変更ポタンを押してください。                                                                       |
| 契約コース隔会             | 【ご注意事項】ご契約のコー<br>・有料チャントル等申込み(<br>【ご注意事項】こ契約内容(                                                                                                    | -スによっては、変更メニューが存在しない物もございます。<br>D方はは、オプション追加ボタンを押して下さい。<br>こよっては、追加可能なメニューが存在しない物もございます。 |
| 的客様基本情報照会           | 契約コース詳細                                                                                                    |                                                                                          |
| フイワイでんき検針票          | 状態                                                                                                    | 契約中                                                                                      |
| ケーブルモバイル            | サービス名                                                                                                    | フィミアム部・録2コース:基本<br>コース変更 ▶                                                               |
| ケーブルプラス電話セルフペー<br>ジ | 請求金額(税込)                                                                                                    | 5,400                                                                                    |
| 申請書ダウンロード           | 支払手段                                                                                                    | コンビニ督促                                                                                   |
|                     | STB-ID                                                                                                    | 1917                                                                                     |
| にスワード変更             | B-CAS                                                                                                    | 00002                                                                                    |
| フイワイボイント残高          | C-CAS                                                                                                    | 0004                                                                                     |
| Q&A                 | オプション                                                                                                    | ・wowow (デジタル) オプション追加・                                                                   |
| お問い合わせ              |                                                                                                    |                                                                                          |

※ ご利用いただいているコースに付属するオプションサービスのみ選択いただけます。 申込みのみとなっておりますので解約のお手続きは弊社までお電話でご連絡ください。

\* オプションはご利用開始月から料金が発生致します。

|   |                                              |                                         |                                              |                                                   | 様(前回ログイン            | 2019/03/01 16:01)  |
|---|----------------------------------------------|-----------------------------------------|----------------------------------------------|---------------------------------------------------|---------------------|--------------------|
|   | お知らせ                                         | 记忆                                      | <u>-ジTOP</u> >>契約コース照<br>1 <b>するオプション</b>    | 金>>契約コース詳細>>オプション追<br>·を選択してください                  | 100                 |                    |
|   | お支払い料金照会                                     | お申し込みには、【特定商取引に基づく表記】に同意していただく必要がございます。 |                                              |                                                   |                     |                    |
|   | 契約コース照会                                      | ご希望<br>の入力<br>【注意                       | のオプションを選択してい<br>を行うことでご契約可能と<br>事項1】「マイページ認証 | ただき、【特定商取引に基づく表記】下<br>なります。<br>パスワード」はログインパスワードと同 | の同意にチェッ<br>1じ物を入力して | クを入れ、パスワード<br>下さい。 |
|   | お客様基本情報照会                                    | 【注意                                     | 事項2】「契約する」ボタ                                 | ンを押すと即時契約となります。                                   |                     |                    |
|   | ワイワイでんき検針票                                   | 基本                                      | オース                                          | プレミアム簡・録2コース:基本                                   |                     |                    |
|   | ケーブルモバイル                                     | 77                                      | プション                                         |                                                   | 月額                  | ご利用状況              |
|   | ケーブルプラス素紙セルフペー                               |                                         | 衛星劇場 (SD)                                    |                                                   | 1,800               |                    |
|   | ジ<br>ジ                                       |                                         | 東映チャンネル(467)                                 |                                                   | 1,500               |                    |
|   | 申請書ダウンロード                                    |                                         | グリーンチャンネル1,                                  | 2(デジタル)                                           | 1,200               |                    |
|   | パスワード変更                                      |                                         | V☆パラダイス (469)                                |                                                   | 700                 |                    |
|   | 1012 1305                                    |                                         | レインボーチャンネル(                                  | デジタル)                                             | 2,300               |                    |
|   | ワイワイボイント残高                                   |                                         | ミッドナイトブルー (デ                                 | ジタル)                                              | 2,300               |                    |
|   | Q&A                                          |                                         | ゴールデンセット(デジタ                                 | JL)                                               | 2,700               |                    |
|   | お問い合わせ                                       |                                         | KNTV HD                                      |                                                   | 3,000               |                    |
|   |                                              |                                         | J sports 4 (HD)                              |                                                   | 1,300               |                    |
|   |                                              |                                         | フジテレビNEXT(プレミ                                | (アム)                                              | 1,000               |                    |
|   |                                              |                                         | フジテレビNEXT(デジタ                                | JIL)                                              | 1,200               |                    |
|   |                                              |                                         | フジテレビONE・TWO・                                | NEXT                                              | 1,500               |                    |
| 3 | 「特定商取引に基づ                                    |                                         | 衛星劇場 (HD)                                    |                                                   | 2,000               |                    |
|   | く表記」に同意いにに                                   |                                         | AT-X HD                                      |                                                   | 1,800               |                    |
|   | を入れます。                                       |                                         | Mnet HD                                      |                                                   | 2,300               |                    |
|   | N                                            | 特定的                                     | <u>商取引に基づく表記</u><br>記内容に同意します                |                                                   |                     |                    |
|   |                                              | 確認の                                     | のために、パスワードを入り                                | ]してください。                                          |                     |                    |
|   | <ul> <li>④ パスワード</li> <li>を入力します。</li> </ul> | マイイ こ 一 こ 利用 がござ                        | ペーン設計//スリート<br>開始当月より料金が先生致<br>います。※即時で利用可能  | しまり。ご諱水は中込時期により、翌月<br>となりますが、利用出来ない場合ご連絡          | 1に2刀月分まと&<br>ほください。 | りていこ前水となること        |
|   |                                              | お申し<br>・                                | 止の皮の美利内容は、美利<br>キャンセル                        | コース焼安画画でご雑誌くたさい。                                  |                     | 契約する ・             |
|   |                                              | 5                                       | 「契約する」                                       | をクリックします。                                         |                     |                    |

## 4. お客様基本情報照会

① 「お客様基本情報照会」ボタンをクリックします。

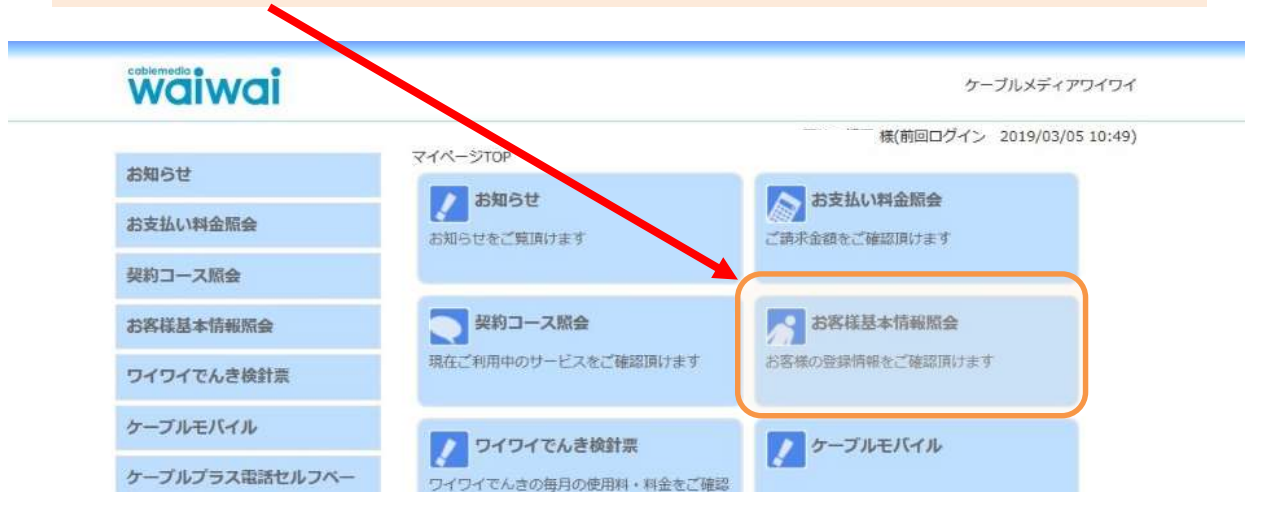

② 「基本情報」タブをクリックすると、お客様基本情報が表示されます。

| waiwai         |                                                  |                    | ケーブルメディアワイワイ                           |
|----------------|--------------------------------------------------|--------------------|----------------------------------------|
| お知らせ           | <u>マイページ</u> 10<br>お客様話                          | 22>>88484<br>基本情報照 | ・編(前回ログイン 2019/03/01 16:01<br>会        |
| お支払い料金額合       | -                                                |                    |                                        |
| 契約コース服会        | 型-4-16-88                                        | 請生元                |                                        |
| お客徒基本情報協会      | 加入者再                                             | B                  |                                        |
|                | お名前                                              |                    |                                        |
| ワイワイでんき検針素     | フリガナ                                             |                    |                                        |
| ケーブルモバイル       | 孵级路号                                             |                    |                                        |
| ケーブルプラス電話セルフペー | (1.1%                                            |                    |                                        |
| 3              | 電話勝号                                             | 1                  |                                        |
| 申請書ダウンロード      | (1)(2)(1)(2)(2)(2)(2)(2)(2)(2)(2)(2)(2)(2)(2)(2) | 2                  |                                        |
| パスワード豊臣        | 生年月日                                             |                    | Executive relationships and the second |
|                | 5003                                             | 8                  |                                        |
| ワイワイポイント確高     | attaction of                                     |                    |                                        |
| Q&A            | Childrand and                                    |                    |                                        |
|                |                                                  |                    |                                        |

#### ③ 「請求先」タブをクリックすると、お客様請求先情報が表示されます。

| 0.002010.002000.00 |                                       |                                              |
|--------------------|---------------------------------------|----------------------------------------------|
| 6#06#              | マイベーシTOP>>お客様                         | - 磯(獣回ログイン 2019/03/01 16:01)<br>転生情報販会<br>昭会 |
| 日支払い料金組会           |                                       |                                              |
| 総約コース版会            | 基本情報 防水光                              |                                              |
| 的客籍基本情報期会          | 請求先循号                                 |                                              |
| フイワイでんき検針原         | 255M                                  |                                              |
| ァーブルモバイル           | ····································· |                                              |
| アーブルプラス電話セルフベー     | 住所                                    |                                              |
| 5                  | 支抵手段                                  | 5                                            |
| 年請書ダウンロード          |                                       |                                              |
| ロワード変更             |                                       |                                              |
| コイワイポイント構造         |                                       |                                              |

お問い合わせ

.

5. ワイワイでんき検針票

#### ① 「ワイワイでんき検針票」をクリックします。

| waiwai              |                     | 9-2027199191               |
|---------------------|---------------------|----------------------------|
| state of            | ₹4X-Stop            | 橋(前回口グイン 2019/03/05 10:49) |
| お支払い料金額会            | お知らせ                | あ支払い料金版金<br>ご請求金額をご確認面けます  |
| 契約コース版会             |                     |                            |
| お客様基本情報版会           | 契約コース版会             | お客様基本情報照会                  |
| ワイワイでんき検針派          | 現在ご利用中のサービスをご確認期けます | お客様の産業情報をご確認期けます           |
| ケーブルモバイル            | 77 ワイワイでんき検針原       | ▶ ケーブルモバイル                 |
| ケーブルプラス電話セルフベー<br>ジ | しんだけます<br>このただけます   |                            |
| 申請書ダウンロード           | ア ケーブルブラ2世話セルフバージ   | 曲道思想のシロード                  |

② ワイワイでんき検針票が表示されます。

QBA

お問い合わせ

| waiwai              |                                   | ケーブルメディアウイウィ                              |
|---------------------|-----------------------------------|-------------------------------------------|
| 6906 t              | <u>マイページTOP</u> >>でんき#<br>でんき利用情報 | 構(創回ログイン 2019/03/05 17:09)<br>開発細胞会<br>習会 |
| 的支払い料金額会            | 2018年12月 - 日ご知知休                  | (F)                                       |
| 笑約コース原会             | お客様描号                             |                                           |
| 的客種基本情報訊会           | ご使用期間                             | 2018/12/26 ~ 2019/01/28                   |
| ワイワイでんき検針菜          | ご使用日数                             | 34日                                       |
|                     | MARTER .                          | 2019/01/29                                |
| ケーブルモバイル            | 病验把点面可                            |                                           |
| ケーブルプラス電話セルフペー<br>S | ご現的得名                             |                                           |
| -                   | ご契約容量                             | 50A                                       |
| 申請出ダウンロード           | ご使用紙                              | 401KWh                                    |
| パスワード変更             | ご請求金額                             | 11,069円                                   |
| ワイワイボイント獲高          | うち消費祝和当順                          | 819(7)                                    |

| 項目       | **       | 歌組  | 金額        |
|----------|----------|-----|-----------|
| 基本科会     | 1,450円7线 | 34日 | 1,644円12銭 |
| 電力量1段料金  | 17円13銭   | 136 | 2,329円68銭 |
| 電力量2段料金  | 22円11銭   | 204 | 4,510円44鐵 |
| 電力量3段料金  | 23円01橋   | 61  | 1,403円61購 |
| 燃料費與禁酬   | 0円05個    | 401 | 20円05銭    |
| 電気料金合計   |          |     | 9,907円    |
| 再工不能課金   | 2円9編     | 401 | 1,162円    |
| 再工字組織金合計 |          |     | 1,162円    |

# 6. ケーブルモバイル

#### ① 「ケーブルモバイル」をクリックします。

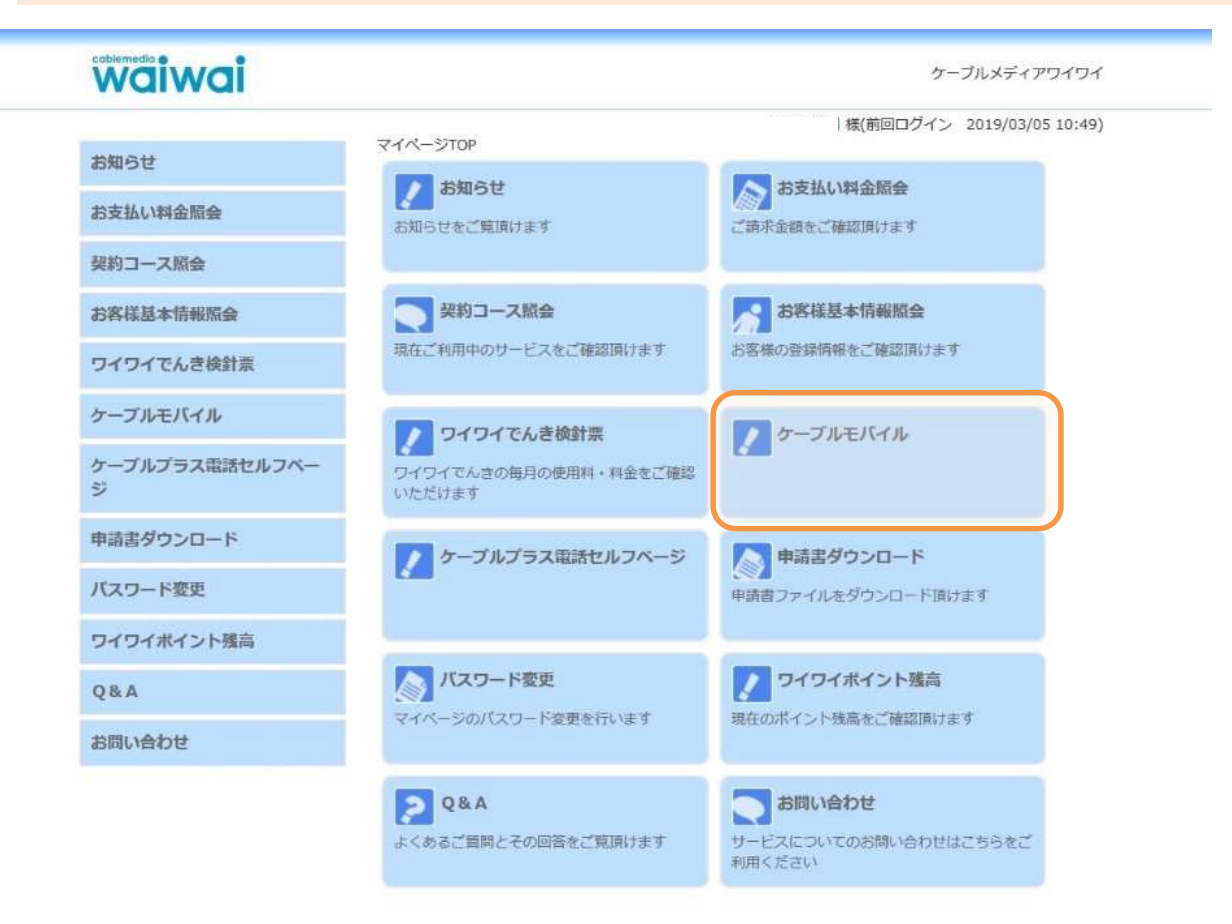

#### ② ケーブルモバイルマイページが表示されます。

| comparts.   | Dashboard |             |
|-------------|-----------|-------------|
| and and a   | 1000      |             |
| CERTS       |           | <b>O</b>    |
| 2 /00-PER   | 利用石口一覧    | ALCONTRAL . |
| ■ 10/469-63 |           |             |
| O odkome    |           | 0           |
| • ~62       |           | -           |
|             | ENTRO-LA  | 1444        |

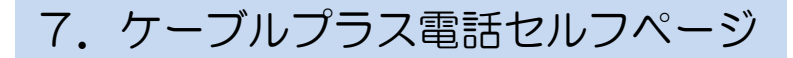

「ケーブルプラス電話セルフページ」をクリックします。

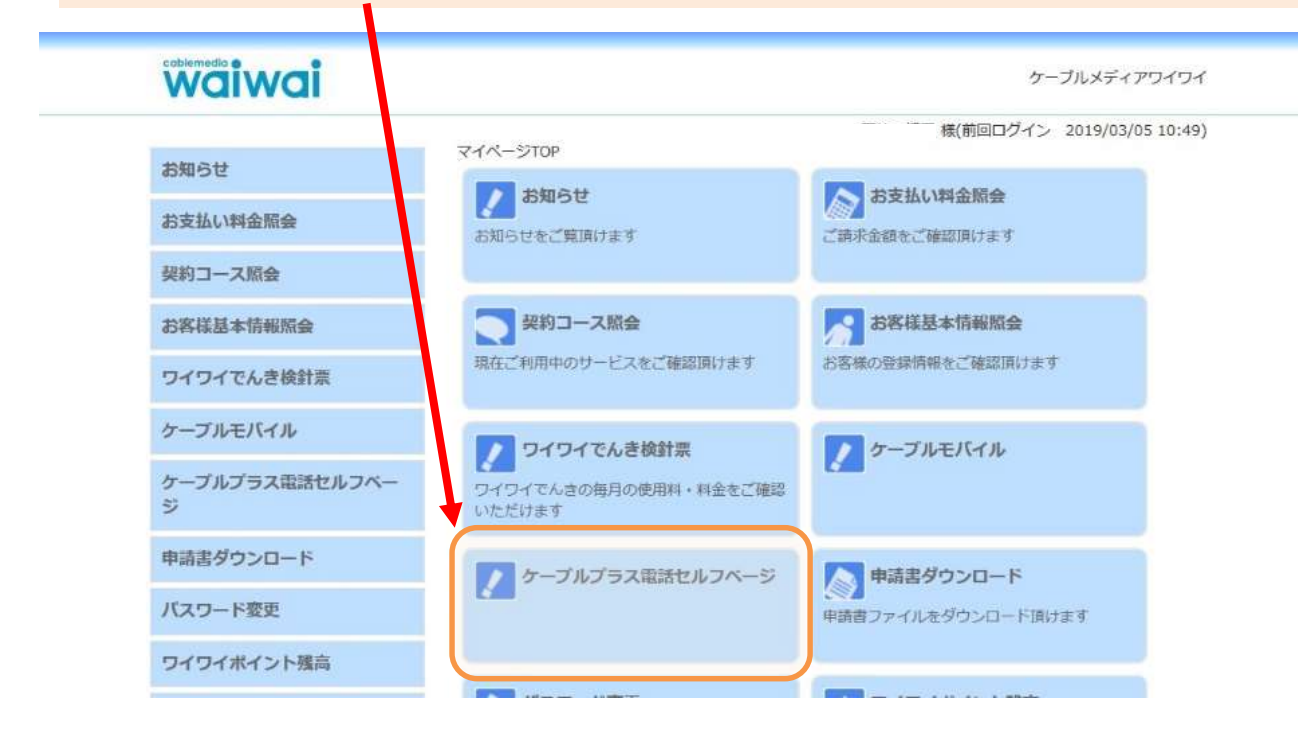

ケーブルプラス電話セルフページが表示されます。

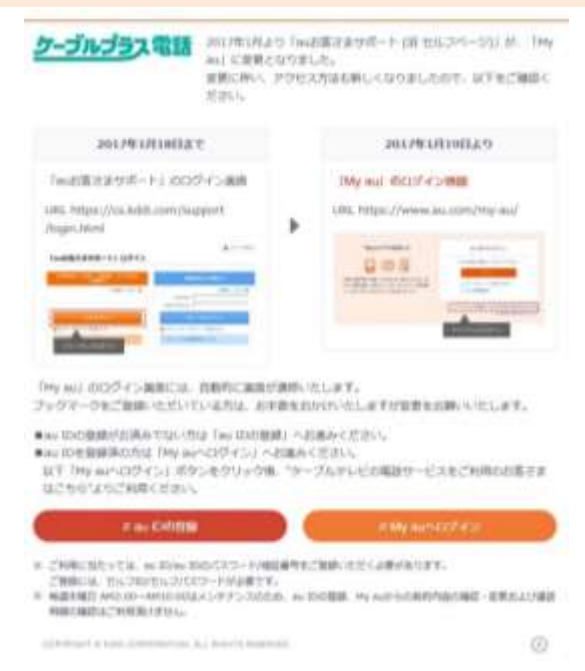

8. ワイワイポイント残高照会

#### ① 「ワイワイポイント残高」をクリックします。

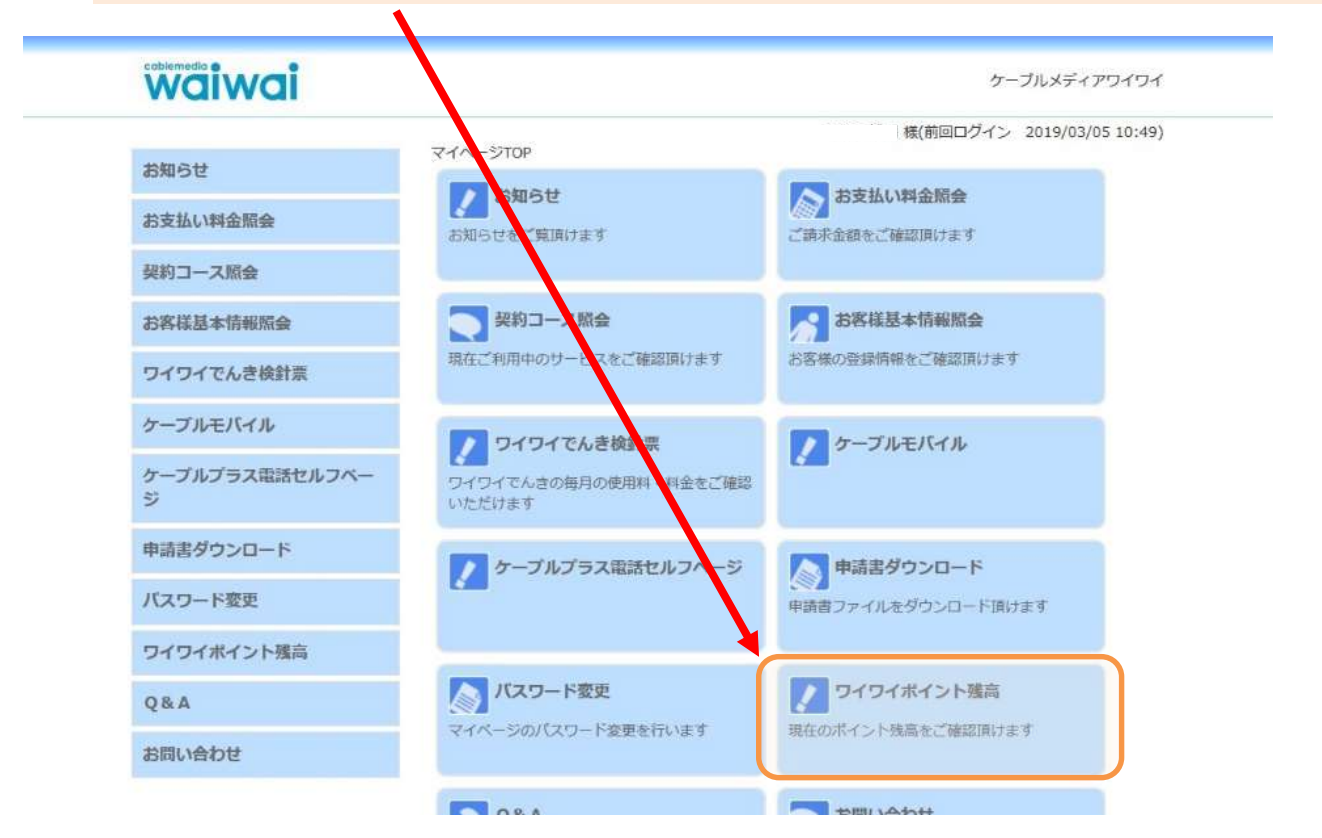

#### ② ワイワイポイントの残高が表示されます。

### waiwai

ケーブルメディアワイワイ

| お知らせ                | マイページTOP>>ポ<br>ポイント残高 | イント残高照会 | - 様(町回口クイン 2019/03/05 16;47 |
|---------------------|-----------------------|---------|-----------------------------|
| お支払い料金照会            | 北林 亨一種<br>(101808501) |         |                             |
| 契約コース原会             | 番号                    | カード番号   | 現在残高                        |
| お客様基本情報原会           | 01                    |         | 361                         |
| ワイワイでんき検針票          |                       |         |                             |
| ケーブルモバイル            |                       |         |                             |
| ケーブルプラス電話セルフペー<br>ジ |                       |         |                             |
| 申詰書ダウンロード           |                       |         |                             |

# 9. パスワード変更

## ① 「パスワード変更」をクリックします。

| waiwa               |                                 | ケーブルメディアワイ              |
|---------------------|---------------------------------|-------------------------|
|                     | マイページTOP                        | 様(前回ログイン 2019/03/05 10: |
| お知らせ                | お知らせ                            | 入 お支払い料金照会              |
| お支払い料金照会            | お知らせをご覧頂けます                     | ご請求金額をご確認頂けます           |
| 契約コース原会             |                                 |                         |
| お客様基本情報照会           | 契約コース 戦会                        | お客様基本情報版会               |
| ワイワイでんき検針奈          | 現在ご利用中のサービスをご確認頂けます             | お客様の登録情報をご確認頂けます        |
| ケーブルモバイル            | ▶ ワイワイでんき検針票                    | ケーブルモバイル                |
| テーブルプラス電話セルフベー<br>ジ | ワイワイでんきの毎月の使用料・料金をご確認<br>いただけます | <b>Z</b>                |
| 申請書ダウンロード           | ケーブルプラス電話セルフベージ                 | ▶ 申請書ダウンロード             |
| バスワード変更             | <u> </u>                        | ↓○○▲ 申請書ファイルをダウンロード頂けます |
| ワイワイポイント残高          |                                 |                         |
| Q&A                 | バスワード変更                         | ワイワイボイント残高              |
| お問い合わせ              | マイベージのパスワード変更を行います              | 現在のボイント残高をご確認頂けます       |
|                     | <b>Q&amp;A</b>                  | 一 お問い合わせ                |
|                     | よくあるご質問とその回答をご覧頂けます             | サービスについてのお問い合わせはこちらをご   |

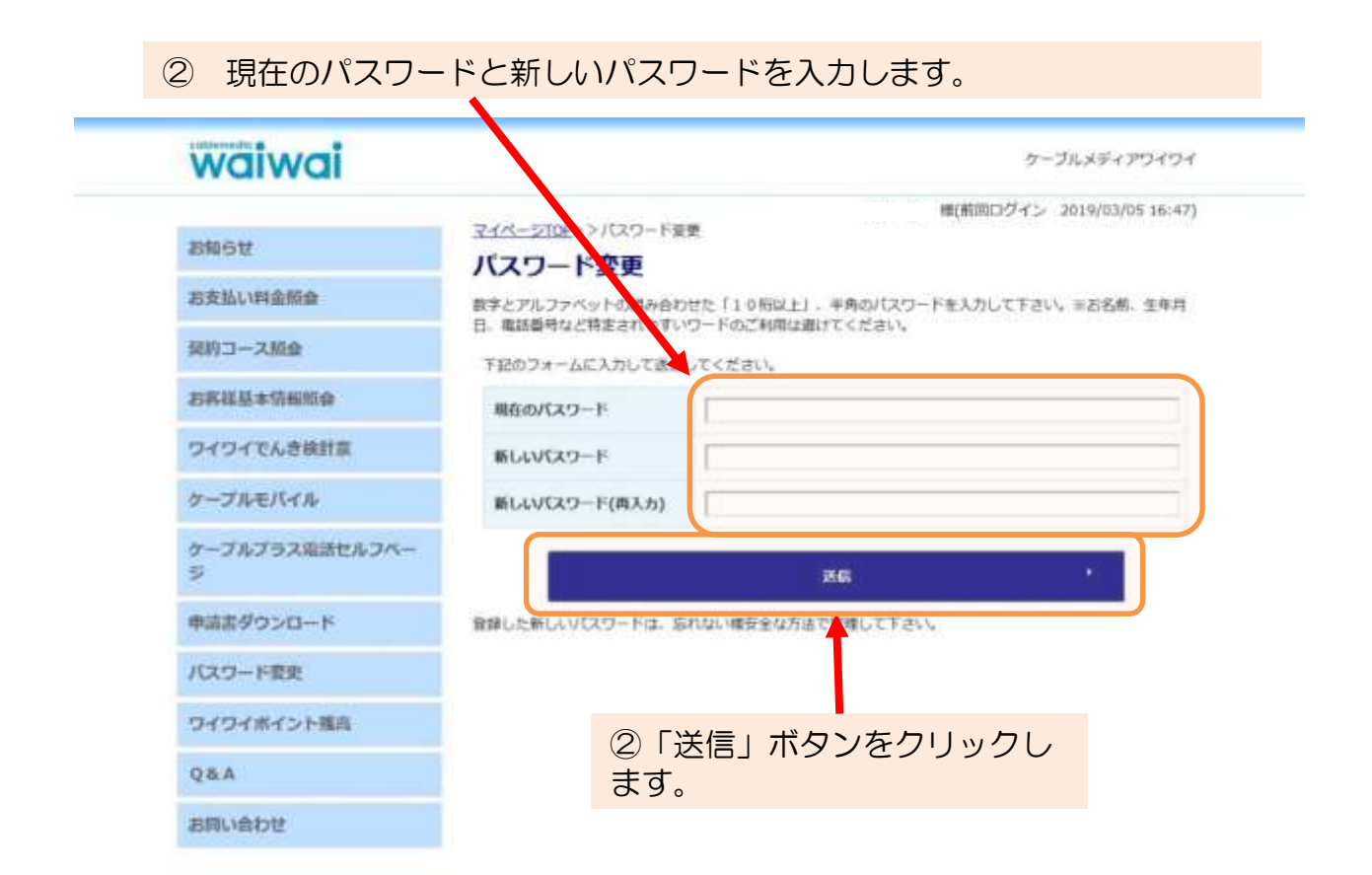

#### ③ このような画面が表示されたら、パスワード変更完了です。

| waiwai              |                                     | ケーブルメディアワイワイ                |
|---------------------|-------------------------------------|-----------------------------|
|                     | and the second to the second states | ・様(蔡岡口グイン 2019/03/05 16:47) |
| お知らせ                | パスワード変更                             |                             |
| お支払い料金額金            | 1012 122                            | (21)- F&毎が二てしました。           |
| 契約コース版会             |                                     |                             |
| お客様基本情報協会           | -                                   | 1-97-7-96 ES +              |
| ワイワイでんき検針原          |                                     |                             |
| ケーブルモバイル            |                                     |                             |
| ケーブルプラス電話セルフペー<br>ジ |                                     |                             |
| 申請書ダウンロード           |                                     |                             |
| パスワード変更             |                                     |                             |
| ワイワイホイント構成          |                                     |                             |
| Q&A                 |                                     |                             |
| お用い合わせ              |                                     |                             |

# 10. お問い合わせ

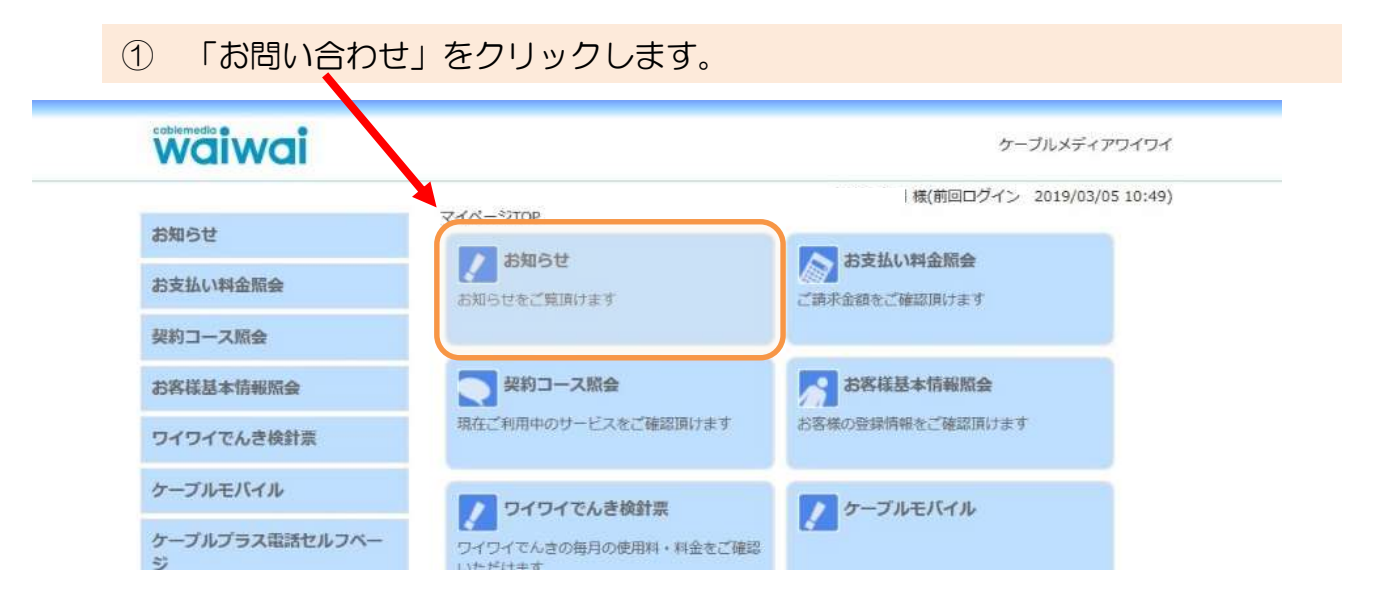

② 「お問い合わせ入力フォーム」が表示されます。

| waiwai              |                                    | ケーブルメディアワイワイ                |
|---------------------|------------------------------------|-----------------------------|
| お知らせ                | <u>マイページTOP</u> >>お問い合わせ<br>お問い合わせ | - 権(前国ログイン 2019/03/05 16:47 |
| 自支払い料金版会            | 下記のフォームに入力して送信                     | してください。                     |
| 規約コース結会             | 加入背斷時.                             | F                           |
| 8將祥基本情報照会           | 氏石                                 | (                           |
| ワイワイでんき検針素          | 日中の連絡先                             | [                           |
| ケーブルモバイル            |                                    |                             |
| ケーブルプラス電話セルフペー<br>ジ |                                    |                             |
| 申請書ダウンロード           | お問い合せ内容                            |                             |
| パスワード変更             |                                    |                             |
| ワイワイポイント獲高          |                                    | 4                           |
| Q&A                 |                                    |                             |
| お問い合わせ              |                                    |                             |

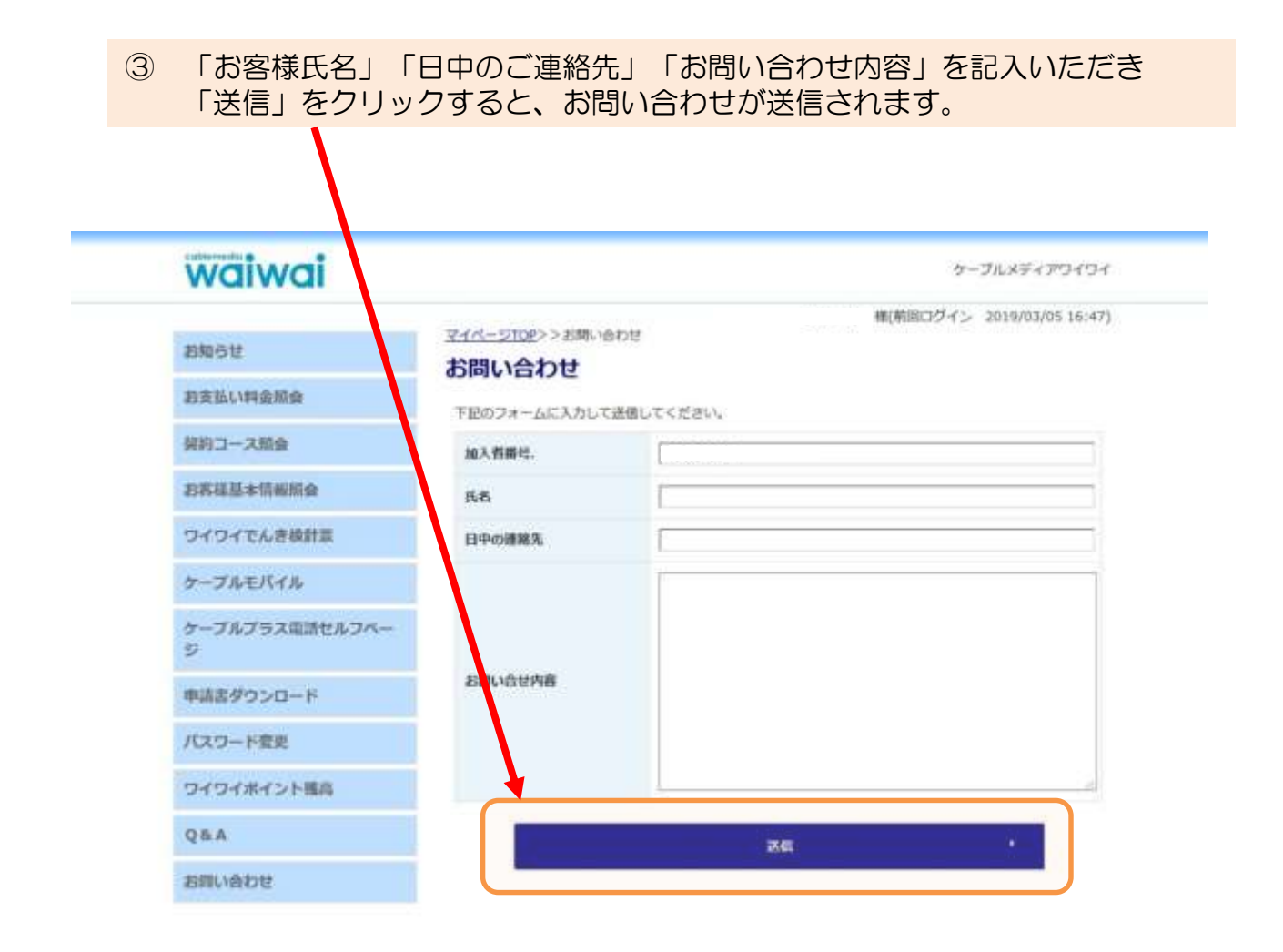

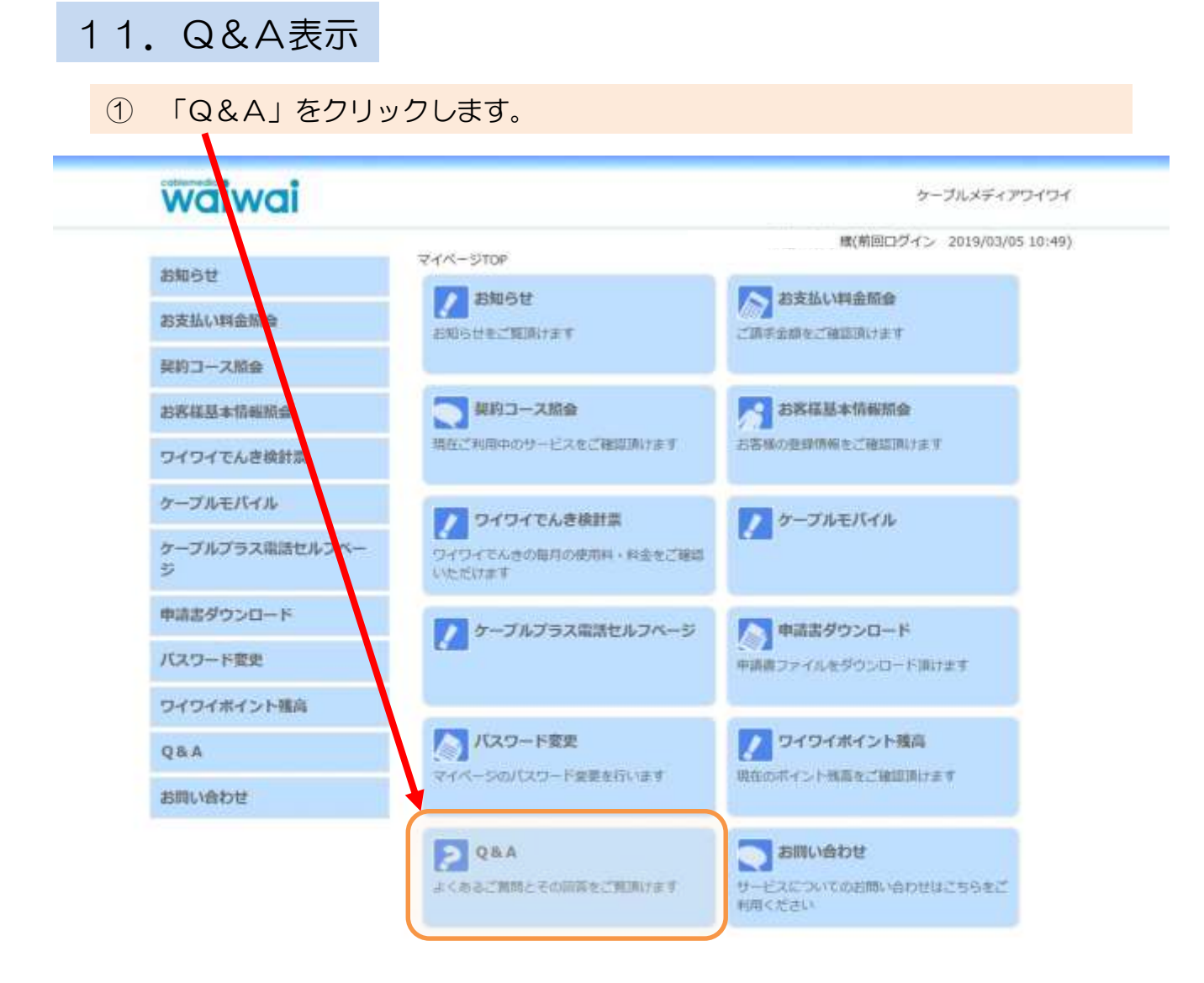

#### ② Q&Aが表示されます。

# < マイページQ&A >

|             | 質問                                   | ご回答                                                                               |
|-------------|--------------------------------------|-----------------------------------------------------------------------------------|
| ログイン関連      | いつから利用できますか                          | 2019年3月0日よりご利用いただ<br>けます                                                          |
|             | ID・パスワードはどのように配布され<br>ますか            | 本紙中面左ページの最上段に記載さ<br>れております。                                                       |
| 料金支払照会      | 今月の料金はいつから確認できますか                    | 当月の20日前後に確定し表示され<br>ます。                                                           |
|             | 料金照会画面と領収書画面の金額表記<br>が違う時がありますがなぜですか | 料金照会は弊社からのご請求金額、<br>領収書画面はお支払金額となります<br>のでお支払状況により異なって表示<br>されることがございます。          |
| 契約コース照<br>会 | サービス開始日とはどういう意味です<br>か               | 該当サービス利用機器の設置日です。                                                                 |
|             | コース変更はどこまで可能ですか                      | 機器交換が不要なコース変更のみと<br>なりますので具体的にはレギュラー<br>コースからプレミアムベーシック<br>コースへの変更のみとなっておりま<br>す。 |
|             | 元に戻すことはできますか                         | 元のコースに戻す場合にはお手数で<br>すが弊社まで直接ご連絡ください。                                              |
|             | オプションはどこまで可能ですか                      | テレビサービスは有料チャンネル、<br>ネットサービスは〇のお申込みが可<br>能です。                                      |
|             | オプションはいつから料金が発生しま<br>すか              | お申込み時にも表示されますが「お<br>申込み当月」からご利用料金が発生<br>致します。                                     |
| パスワード変<br>更 | なぜメールアドレスが必要なのですか                    | 変更されたことをご本人へ通知する<br>ために必要です。                                                      |
|             | 変更したパスワードを忘れました。                     | トップ画面の「パスワードを忘れた<br>方へ」をご利用ください。弊社へ直<br>接ご連絡いただいてもお答えできま<br>せん。                   |
|             |                                      |                                                                                   |
|             |                                      |                                                                                   |

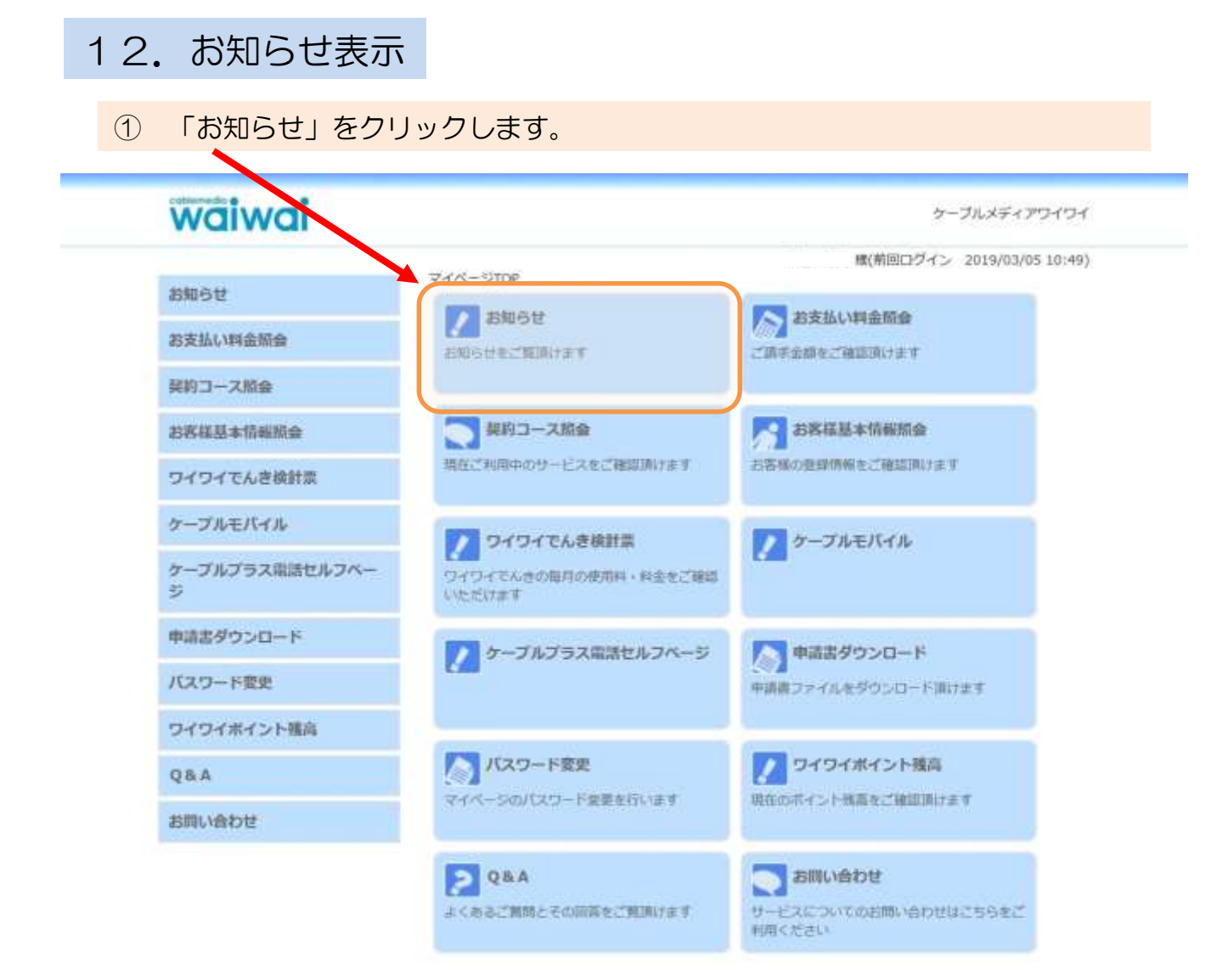

② ケーブルメディアワイワイからのお知らせを表示します。